## アップデートマニュアル

## サイネージコンテンツクリエーターアップデートマニュアル

## 1.アップデートファイルをダウンロードします。

2.「ファイルのダウンロード」メッセージが表示されたら[保存(S)をクリックして、「名前を付けて保存」画面で お好きなフォルダを選択して、[保存(S)をクリックしてください。

3.保存が完了したらダウンロードしたアップデートファイルをダブルクリックしてください。アップデートを実行します。 4.「ファイルのダウンロード - セキュリティの警告」メッセージが表示された場合は実行 底、「Internet Explorer -

セキュリティの警告」メッセージが表示された場合は「実行する」を、それぞれクリックしてください。 5.画面に表示されるウィザードに従って「次へ(N)>」ボタンをクリックして、ソフトウェアをインストールしてください。

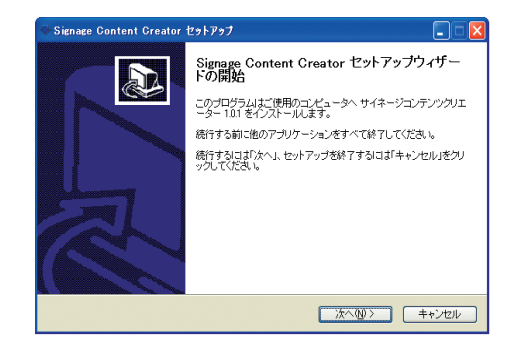

6.「使用許諾契約」に関する文面が表示されたら、よくお読みいただき、「使用許諾契約の条項に同意します」 を選択して、インストールを続行してください。

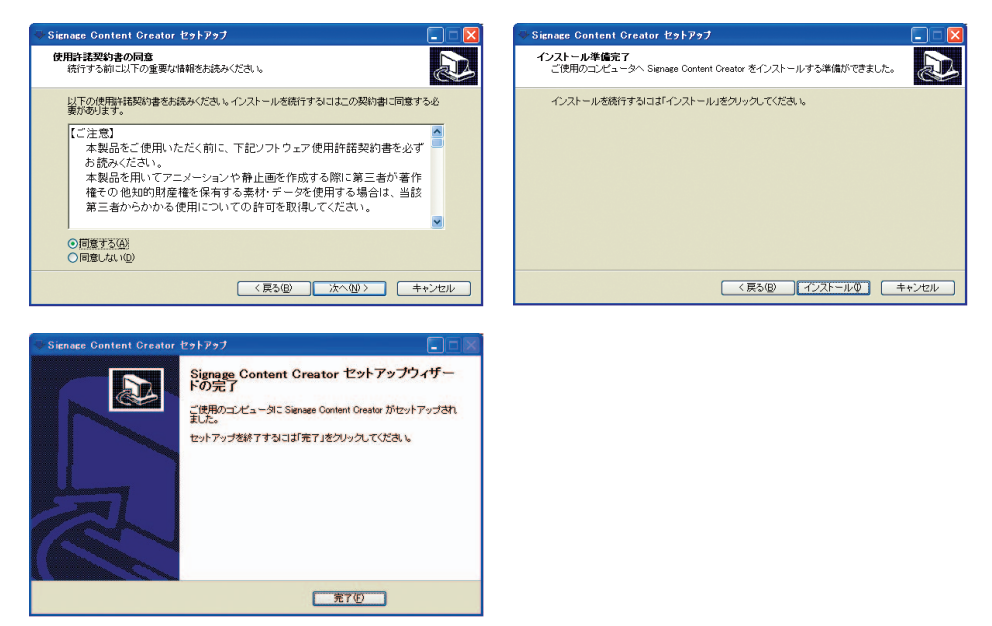